## EUC Lillebælt Cloud Print

## Print fra hjemmeside

- 1. Åbn Google Chrome og gå til adressen: https://print.eucl.dk
- 2. Klik på "EUC Lillebælt skolekonto" og log på med dit login til skolen (se dit velkomstbrev).

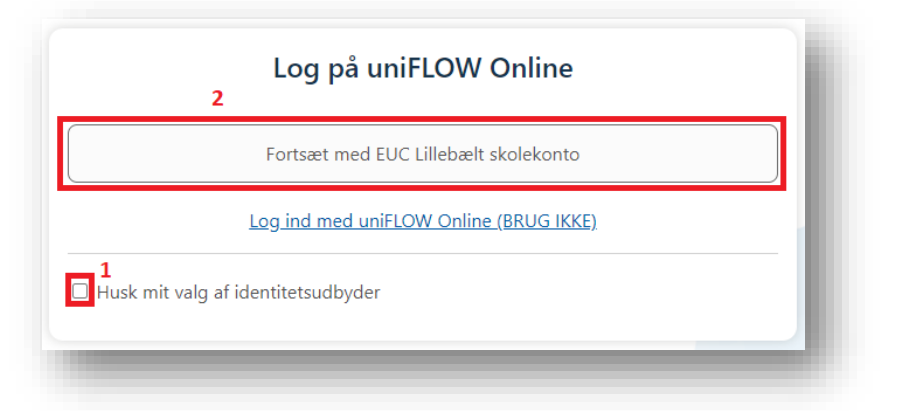

- 3. Vælg menupunktet "Start print" i menuen til venstre.
- 4. Træk nu filen, eller tryk "Gennemse", for at vælge den fil du ønsker at printe.

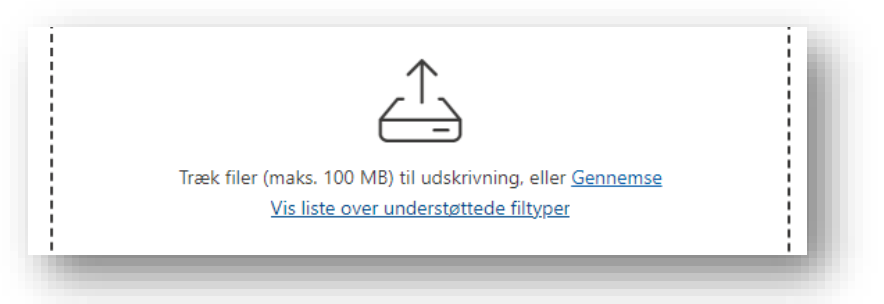

- 5. Vælg nu menupunktet "Kontrolpanel" i menuen til venstre.
- 6. Klik på de 3 prikker ud for PIN-kode og vælg "Vis pinkode":

| ype 🌲       |                                 | Værdi            |  |
|-------------|---------------------------------|------------------|--|
| 🗏 Activ     | e Directory Federation Services | Oplært identitet |  |
| Ca Bruge    | ernavn                          | @eucl.dk         |  |
| Bruge       | ernavn                          |                  |  |
| 🗹 E-ma      | il                              | @eucl.dk         |  |
| - Kortn     | ummer                           |                  |  |
| v2<br>Pinkc | de                              | ***              |  |

7. Print kan afhentes ved alle skolens kopimaskiner, ved at logge på med sin pinkode.